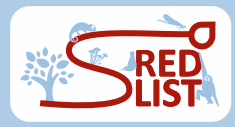

# sRedList platform - Cheatsheet

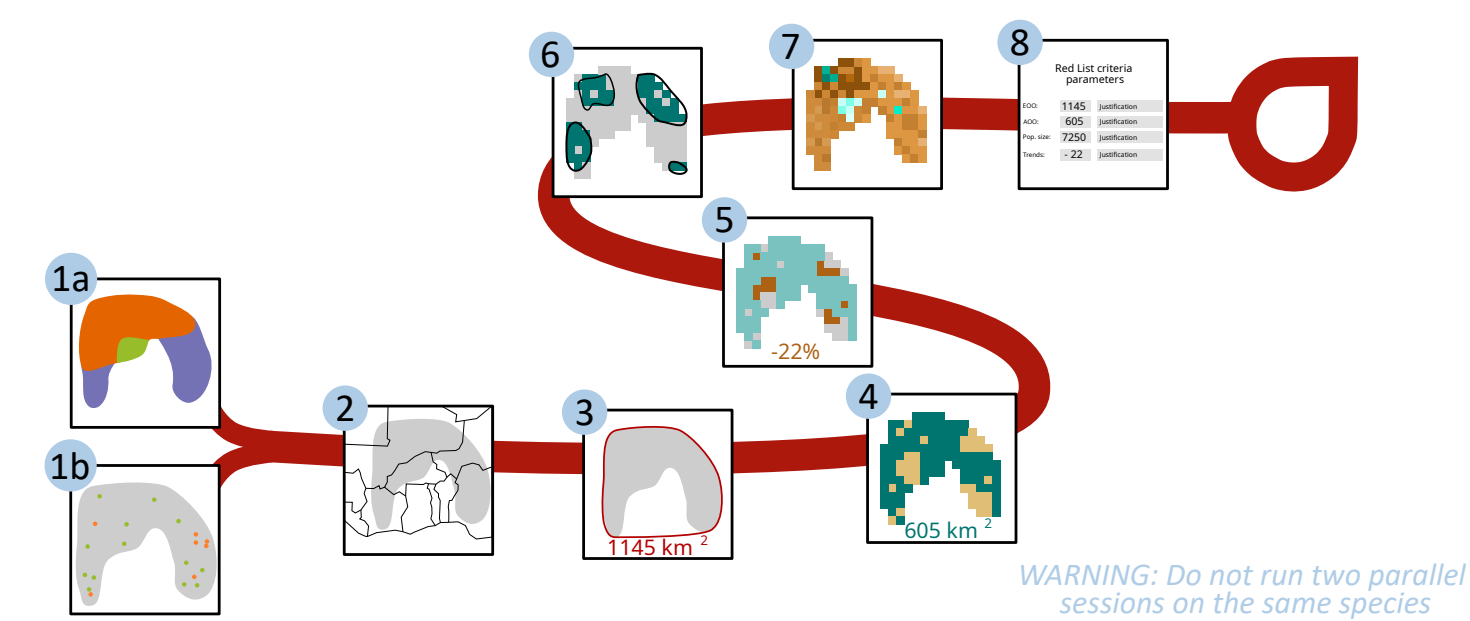

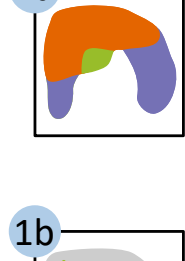

1a

### Charge / edit distribution:

- Reuse the Red List published range map
  Upload your distribution shapefile 1) Either Select polygons to use (presence / seasonal / origin) 2)
- 3 optional) Restrict to a single country For National or Regional Red Listing you can enter the name of one country (or "Europe", "EU27" or "Mediterranean")

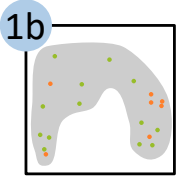

## Create distribution map:

- Download occurrence records GBIF Limited to 2000 records (if more data we download a spatially representative sample)
  - OBIS All records (for marine species; default: ticked if species last assessed in marine system)
  - Red List Use data points from Red List assessment (default: ticked if data available)
  - Upload Upload your own points with a csv (2 mandatory columns: 'longitude' and 'latitude')
  - Synonym Synonyms to download (for GBIF, OBIS, Red List). If several synonyms, split with semicolumn
  - Restrict to a country For National or Regional Red Listing you can enter the name of one country (or "Europe", "EU27" or "Mediterranean") to restrict the distribution

#### 2) Filter occurrence records

- Automated filter Use CoordinateCleaner (e.g., records at countries' centroid, at coords 0,0) Year Filter out data anterior to this date (+ tick to exclude data with no year) • Uncertainty Filter out data with high coords. uncertainty (+ tick to exclude data with no uncertainty) Extent Filter out data outside a specific extent (lon/lat)
- Sea/Land Filter out data made at sea / at land

## Create polygon range map

- Choose a starting point "Show examples" will help you choose betweeen 1,2,3,4
  - mum Convex Polygon' will draw a convex polygon including all points 2) 'AlphaHull' will draw an alpha convex hull. Please specify tension parameter below
  - 'Kernel' will draw kernels. Please specify probability parameter below 3)
  - 4) 'Individual localities' will draw a buffer around each occurrence. Please specify buffer distance
  - 5) 'Coast' will draw the coast around points. Please specify buffer distance and crop by land or sea 6) 'Hydrobasins' will map all hydrobasins level 8/10/12 with at least one occurrence, or all
  - hydrobasins of level 8 overlapping with the Minimum Convex Polygon

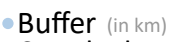

- Crop by land or sea
- Crop by altitude Click on "Extract" to visualise the elevation of occurrence records
- Merge with published map Will merge the polygon created with the published polygon range map (if it exists)
- Smooth polygon range map
  - Choose a smoothing parameter 0 if you do not want to smooth

# **Extract Countries of Occurrence:**

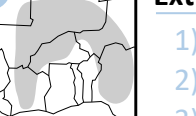

- Select one or several domains
- 2) Extract realms + countries National / subnational entities following the Red List classification. For marine species, EEZs are used
- 3) Visualise countries Explore countries that are extracted by zooming / clicking. Cannot edit for now.
- Countries of Occurrence (.csv)

Outputs Criteria estimate

SIS-compatible file

Point range

map (.csv)

Polygon range

map (.shp)

Hydrobasins (.csv)

v 1.2

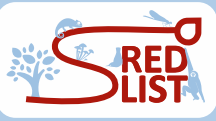

## sRedList platform - Cheatsheet

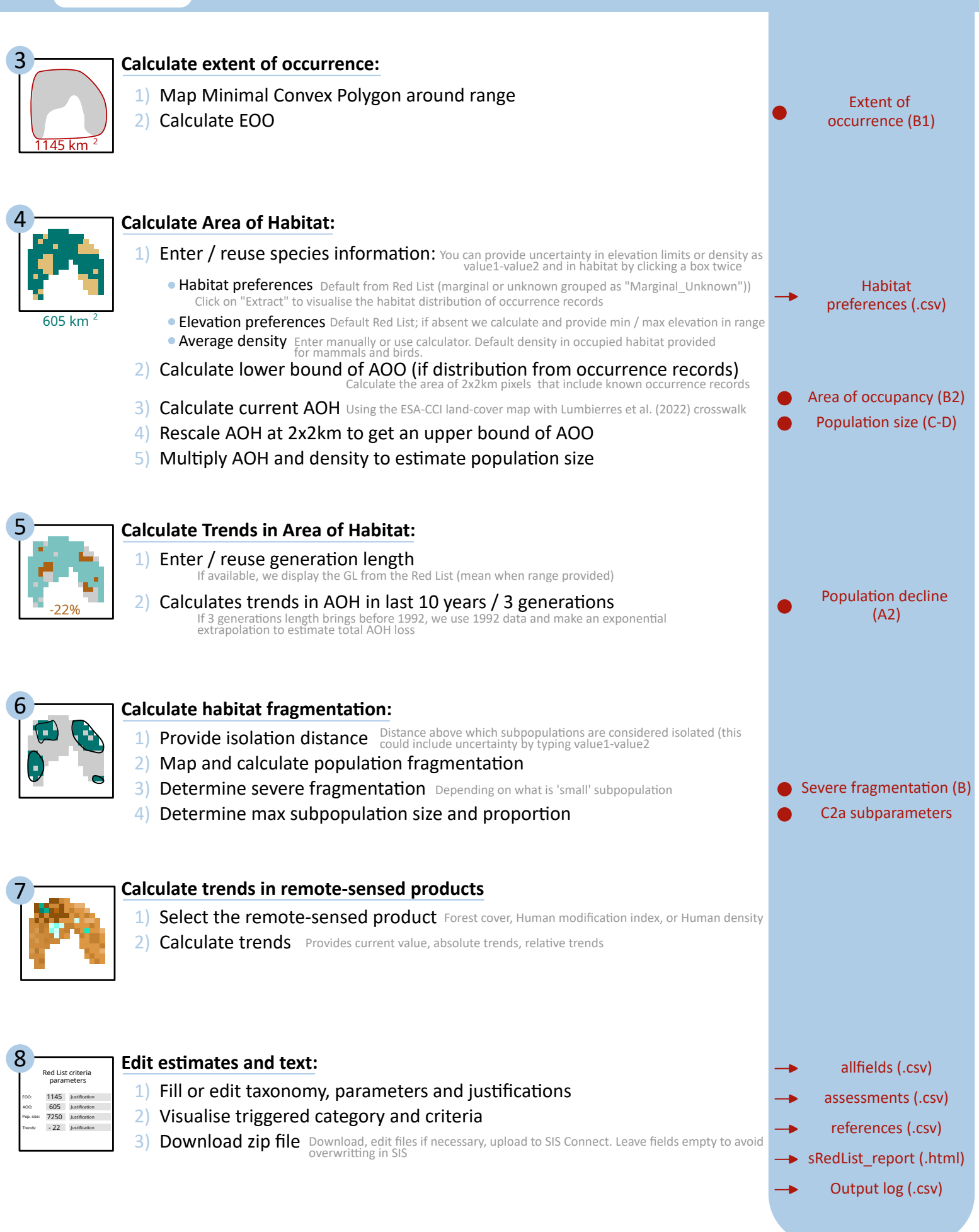

#### To cite the platform in your assessments:

sRedList (2023). sRedList Platform - a tool to support Red List assessments (Version 1.2). LifeWatch ERIC. https://doi.org/10.48372/DSKB-JE13